## Hur man kan dela en fil i Filr till Wilma

I Filr kan man dela en fil till andra, vilket kan vara till nytta om man vill bifoga en bilaga i tex Wilma.

Då gör man enligt följande instruktion:

Logga in på Filr som finns på adressen <u>https://mappar.sahd.ax/</u> (länk finns även på tex www.khs.ax, www.lemlandsgrundskola.ax

Sök fram den fil du vill dela och klicka på den lilla grå pilen.

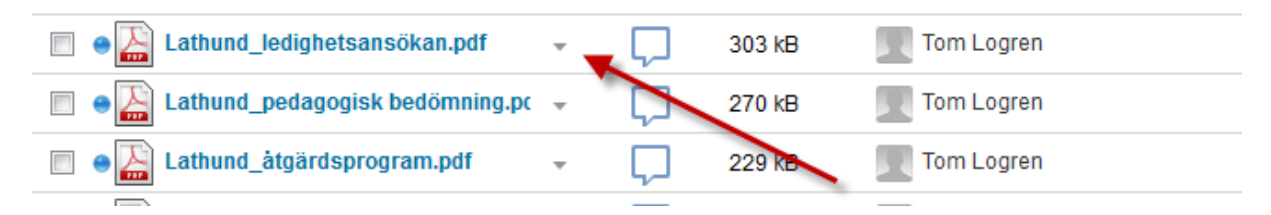

Klicka på pilen och välj Kopiera länk...

| Eathund_allmänpedagogiskt stöd.p          | - 220 kB                                     | Tom Logren |
|-------------------------------------------|----------------------------------------------|------------|
| Athund_inbjudningar.pdf                   | - 💭 359 kB                                   | Tom Logren |
| Lathund_ledighetsansökan.pdf              | - 303 kB                                     | Tom Logren |
| Eathund_pedagogisk bedömning.pc           | Dela fil                                     | Tom Logren |
| Eathund_åtgärdsprogram.pdf                | Kopiera lank<br>Skicka länk med e-post       | Tom Logren |
| Eathund Inbjudningar Wilma.docx           | Skicka länk med Filr                         | Tom Logren |
| Lathund ledighetsansökan.docx             | Hämta fil                                    | Tom Logren |
| Trestegsstödet i Wilma_Lathund.dc         | Hämta fil som en ZIP-fil                     | Tom Logren |
| 🔲 🛛 🗑 Uppstart Wilma till föreståndarna.d | Visa detaljer<br>Visa vem som har behörighet | Tom Logren |
| Val_i_frammande_sprak_0.lom               | Byt namn på fil                              | Tom Logren |
| 🔲 🛛 💓 Wilma_vårdnadshavare_text_lågst     | Prenumerera                                  | Tom Logren |
| 🔲 🛛 🗑 Wilma_vårdnadshavare_åk7_text.c     | → 15 kB                                      | Tom Logren |

Klicka på Hämta fillänk

| Tom        | Logren                                                                                                    |
|------------|----------------------------------------------------------------------------------------------------|
| Tom        | Kopiera fillänk                                                                                                    |
| Tom<br>Tom | Lathund_ledighetsansökan.pdf<br>/Hemarbetsytor/Personliga arbetsytor/Tom Logren (tlogren)/Hem/Wilma                                                                   |
| Tom<br>Tom | En fillänk är en offentlig länk som kan skickas med e-post eller kopieras och klistras in i ett meddelande eller en webbsida. Alla som har länken kan komma åt filen. |
| Tom        |                                                                                                    |
| Tom<br>Tom | Hämta fillänk                                                                                                    |
| Tom        |                                                                                                    |
| Tom        |                                                                                                    |
| Tom        | Stäng                                                                                                    |
| Tom        | Logren                                                                                                    |

Därefter finns det två alternativ att välja mellan:

\*Vill du bara ha en visningslänk (Filen kommer bara att kunna visas) kopierar man Filvisningslänken.

\*Vill du att mottagaren ska kunna ladda ner filen till sin dator kopierar du Filhämtningslänken.

| om Logren                                                                                                    |  |
|----------------------------------------------------------------------------------------------------|--|
| om Kopiera fillänk                                                                                                    |  |
| om<br>om Lathund_ledighetsansökan.pdf<br>/Hemarbetsytor/Personliga arbetsytor/Tom Logren (tlogren)/Hem/Wilma                                                             |  |
| om En fillänk är en offentlig länk som kan skickas med e-post eller kopieras och klistras in i ett meddelande eller en webbsida. Alla som har länken kan komma åt filen. |  |
| Filvisningslänk:                                                                                                    |  |
| https://mappar.sahd.ax:443/ssf/s/readFile/share/229/6867951412517504327/publicLinkHtml/Lathun                                                                            |  |
| om Filhämtningslänk:                                                                                                    |  |
| om https://mappar.sahd.ax:443/ssf/s/readFile/share/229/6867951412517504327/publicLink/Lathund_le                                                                         |  |
| om                                                                                                    |  |
| om Stäng                                                                                                    |  |
|                                                                                                    |  |

Därefter klistrar du in den länk du valt i tex Wilmas internpost när du ska bifoga din delade fil.

Vi rekommenderar att ni i första hand använder PDF när ni delar filer.